## Summary

This article provide a summary to Setup a "Temporary url" that can be used for new customers while purchasing a Web Hosting product.

# **Applies To**

This article applies to MachPanel all build versions.

### Scenario

To Setup a "Temporary url" that can be used for new customers when purchased a Web Hosting product, but the domain is not yet pointing to hosting provider's name servers.

# Steps to Configure Temporary URL:

• Please navigate to the path: *Home » Service Director » Web Hosting » Server Groups*, Click on the name of Server Group as shown in the snapshot below:

| Home » Service Di    | rector » Web Hosting » Server Groups |         |                          |                                    | ? Help   |
|----------------------|--------------------------------------|---------|--------------------------|------------------------------------|----------|
| Server Groups        | Web Hosting Servers Services         |         |                          |                                    |          |
|                      | Status                               |         |                          |                                    |          |
| Filter               | ALL 🔻 Filter                         | •       |                          |                                    |          |
| Operations           | ŝ                                    |         |                          |                                    |          |
| Add Server Gr        | roup                                 |         |                          |                                    |          |
| Status <u>Server</u> | Group Name                           | Servers | Provider                 | Options                            |          |
| G Hostmat            | ± •••••••                            | 1       | Hostmatic Control Server | + Add Group Member 🖋 Edit 🗙 Remove |          |
| Displaying: 1 -      | 1 of 1                               |         |                          | Displaying per page: 20            | • Change |
|                      |                                      |         |                          |                                    |          |

• Click on the **Services** option against your Hostmatic\Web server.

| Home » Service D | e > Service Director > Web Hosting > Server Groups |                    |          |                               |                          | ? Help        |
|------------------|----------------------------------------------------|--------------------|----------|-------------------------------|--------------------------|---------------|
| Server Groups    | Web Hosting Servers                                |                    |          |                               |                          |               |
| Operations       | s                                                  |                    |          |                               |                          |               |
| Add Server to    | o Group                                            |                    |          |                               |                          |               |
| Server group     | Hostmati                                           | :                  | Provider |                               | Hostmatic Control Server |               |
|                  | Server name ⊕↑                                     | <u>Services</u> ⊕û |          | Options                       |                          |               |
| 0                | Hostmatic-Support                                  | # 0 ≥ 9 0 0        |          | Services / Edit (1) Disable > | Remove                   |               |
| Displaying: 1 -  | - 1 of 1                                           |                    |          |                               | Displaying per page: 20  | <u>Change</u> |
|                  |                                                    |                    | 1        |                               |                          |               |

• Please click on **Edit** against the IIS Service as shown below:

| Home »  | Service Director » Web Hosting » Server Groups    |          |                                                            | (?) <u>Help</u>                              |
|---------|---------------------------------------------------|----------|------------------------------------------------------------|----------------------------------------------|
| Server  | Groups Web Hosting Servers Services               |          |                                                            |                                              |
|         | perations                                         |          |                                                            |                                              |
| Add     | Service                                           |          |                                                            |                                              |
| Server  | r group Hostmatic                                 |          | Server                                                     | Hostmatic-Support                            |
|         | <u>Service Name</u> 录金                            | Туре     | Provider                                                   | Options                                      |
| 3       | SQL Server 2014                                   | Database | SQL Server 2014                                            | () Test Service (ii) Disable / Edit X Remove |
| 3       | MYSQL 5.1                                         | Database | MYSQL                                                      | (▶]Test Service (□) Disable ✓ Edit × Remove  |
| 3       | Microsoft FTP 7.5 Server (Windows 2008 or Windows | FTP      | Microsoft FTP 7.5 Server (Windows 2008 or<br>Windows 2012) | (▶Test Service (ii) Disable ✓ Edit × Remove  |
| 3       | Microsoft DNS                                     | DNS      | Microsoft DNS                                              | (▶]Test Service (□) Disable                  |
| 3       | MailEnable                                        | Mail     | MailEnable                                                 | (▶]Test Service (II) Disable ✓ Edit × Remove |
| 2       | IIS 10                                            | Web      | Internet Information Server 10                             | (▶]Test Service (□) Disable ✓Edit × Remove   |
| Display | /ing: 1-6 of 6                                    |          |                                                            | Displaying per page: 20 Change               |

Check Enable Temporary URL option, You can create website in IIS or use an existing site which you want to use as temporary URL and give Its ID against *Temporary URL Website ID* and its Name against *Temporary URL Website Name* as shown in snapshot below and click on Save button.

| Home » Service Director » Web Hosting » Se | erver Groups |                            |         |        |
|--------------------------------------------|--------------|----------------------------|---------|--------|
| Server Groups Web Hosting Servers          | Services     |                            |         |        |
| Server group                               | Hostmatic    |                            |         | Server |
| ° <sub>≫</sub> Server Settings             |              |                            |         |        |
| Provider:                                  |              | Internet Information Serve | er 10 👻 |        |
| * Friendly name:                           |              | IIS 10                     |         |        |
| * Anonymous user group name:               |              | MachPanelWebUsers          |         |        |
| * Websites physical path:                  |              | C:\inetpub                 |         |        |
| * Websites data folder name:               |              | www                        |         |        |
| * Website log file folder name:            |              | logs                       |         |        |
| * Websites database folder name :          |              | Database                   |         |        |
| Disable IIS Logging (For Domain(s)):       |              |                            |         |        |
| Enable Shared SSL:                         |              |                            |         |        |
| Shared SSL website id:                     |              | 0                          |         |        |
| Shared SSL website name:                   |              |                            |         |        |
| Enable Temporary URL:                      |              |                            |         |        |
| Temporary URL Website ID:                  |              | 12                         |         |        |
| Temporary URL Website Name:                |              | Temporary Url              |         |        |

This will Configure Temporary URL for the customers that will subscribe to the WebHosting.

# Steps to Enable \Disable Temporary URL:

 If you want to "Enable\Disable" Temporary URL once the Domain has been registered then please navigate to the path: Home » Service Director » Web Hosting » Hosting Accounts and click on Manage against the Domain for which you want to enable\disable the Temporary URL.

| Home »    | Service Director »  | Web Hosting » Hosting Accounts |                           |                                 |                    |                   | ? Help           |
|-----------|---------------------|--------------------------------|---------------------------|---------------------------------|--------------------|-------------------|------------------|
|           | Company Name [Own   | er] Subsc.ID C                 | Customer ID Customer Name | User name                       | Domain Name Status | Company Name      |                  |
| Filter    | MachSol, Inc. [Host | Admin (Provider)]              |                           |                                 | All                | <b>~</b>          | Search           |
| Status    | <u>Subsc.ID</u> ↓☆  | Domain Name ↓↑                 | Package ↓↑                | <u>Customer</u><br><u>ID</u> ∜☆ | Customer Name ⊕☆   | Company Name &☆   | Options          |
| $\otimes$ | 5                   | webhostingtest.local           | Webhosting                | <u>#1</u>                       | Customer Demo      | MachPanel Demo    | (§) Manage       |
| $\otimes$ | 3                   | default.com                    | Test Product              | <u>#1</u>                       | Customer Demo      | MachPanel Demo    | () Manage        |
|           |                     |                                |                           |                                 |                    |                   |                  |
| Displayin | g: 1-3 of           | 3                              |                           |                                 |                    | Displaying per pa | age: 20 💌 Change |
|           |                     |                                |                           |                                 |                    |                   |                  |

• Now click on **Temporary URL** option. Please review snapshots below for reference:

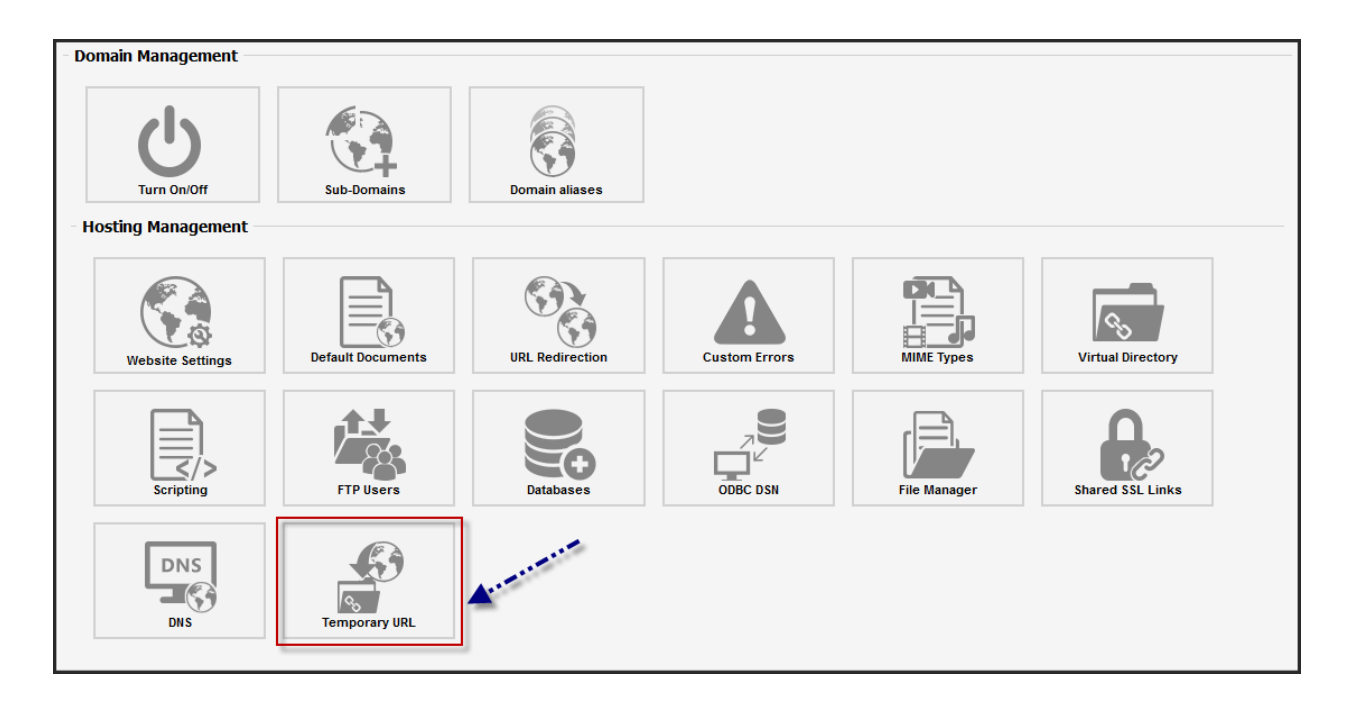

In order to **Disable** Temporary URL.

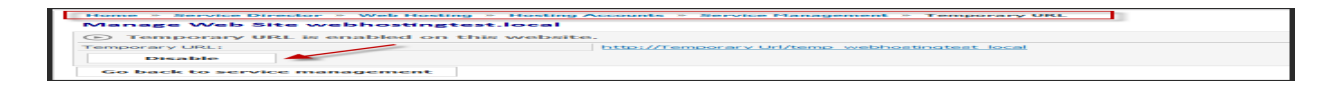

**Scenario:** If Customer already has some sites before configuring this option and they need to **Enable** temporary URL on any site afterwards.

| Home » Service Director » Web Hosting » Hosting Accounts » Service Management » Temporary URL |
|-----------------------------------------------------------------------------------------------|
| Manage Web Site webhostingtest.local                                                          |
| Temporary URL is disabled on this website.                                                    |
| Enable                                                                                        |
| Go back to service management                                                                 |

MachPanel Knowledgebase

https://kb.machsol.com/Knowledgebase/54529/EnableDisable-Temporary-URL-in-W...